## 表題欄テンプレートの作成

図面に描かれている表題欄を基に SXF Ver.3 の仕様に基づいたオリジナルの表題欄のテンプレートを作成することができます。

1.図面を読み込みます。

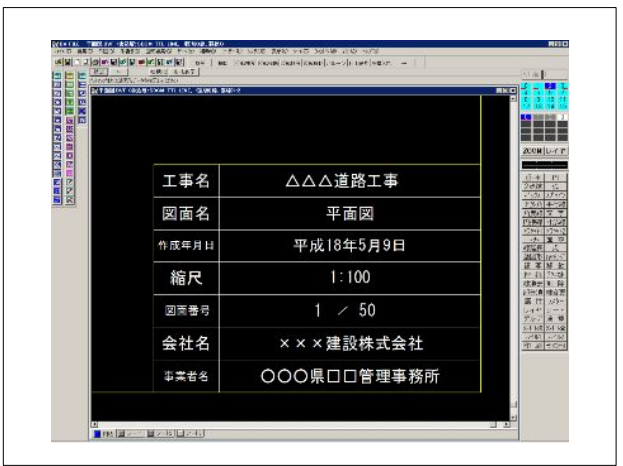

2.[ファイル]-[表題欄形式の作成]をクリックします。

3.表題欄に書かれている文字列をクリックします。
 ここでは「△△△道路工事」をクリックします。

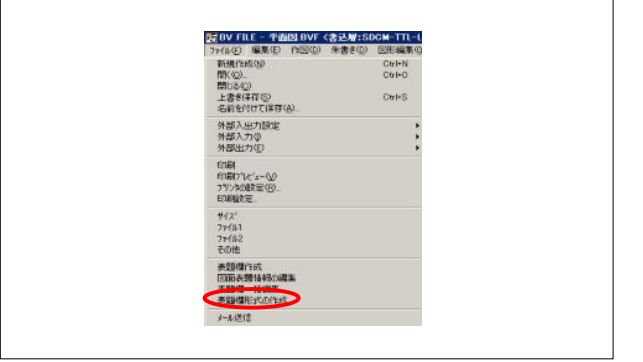

| 工事名   | △△△道路工事     |  |
|-------|-------------|--|
| 図面名   | 平面図         |  |
| 作成年月日 | 平成18年5月9日   |  |
| 縮尺    | 1:100       |  |
| 図面番号  | 1 🖌 50      |  |
| 会社名   | ×××建設株式会社   |  |
| 事業者名  | 〇〇〇県口口管理事務所 |  |

4.「表題欄形式の作成」ダイアログが表示されます。
「項目種類」を「工事名」と選択します。
[OK]ボタンをクリックします。
以下この操作を全ての文字列に対して行います。
項目が複数行の場合、その文字列をクリック、同じ項目
種類を選択、「行目」で「2」を選択します。
終了したらファイルを保存します(ファイル形式 BVF、フ ァイルタイプ TYPE-J)。

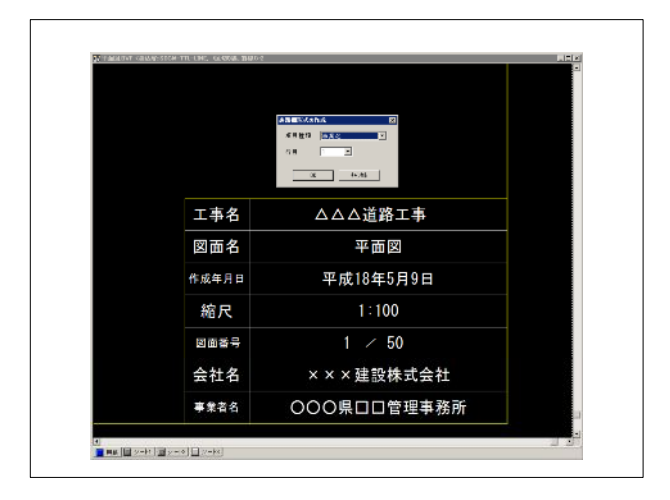